## WEB研修会<iryoo.com>システムのご利用方法

2023.06.16

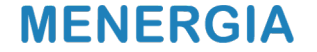

© MENERGIA Inc. All Right Reserved.

本研修会システム(iryoo.com)は2021年度より運用を行なっております。 研修会に参加される際には<mark>「研修会参加ごと」に「参加登録」から事前登録</mark>を行なってください。

<初めてご利用される方へ>

・熊本県病院薬剤師会にご入会予定で、初めて本システムをご利用いただく際には、
研修会参加にあわせて「参加登録」を行なってください。

システムに関しましてご不明な点がございましたら、下記までお問い合わせください。 株式会社メネルジア:support@iryoo.com

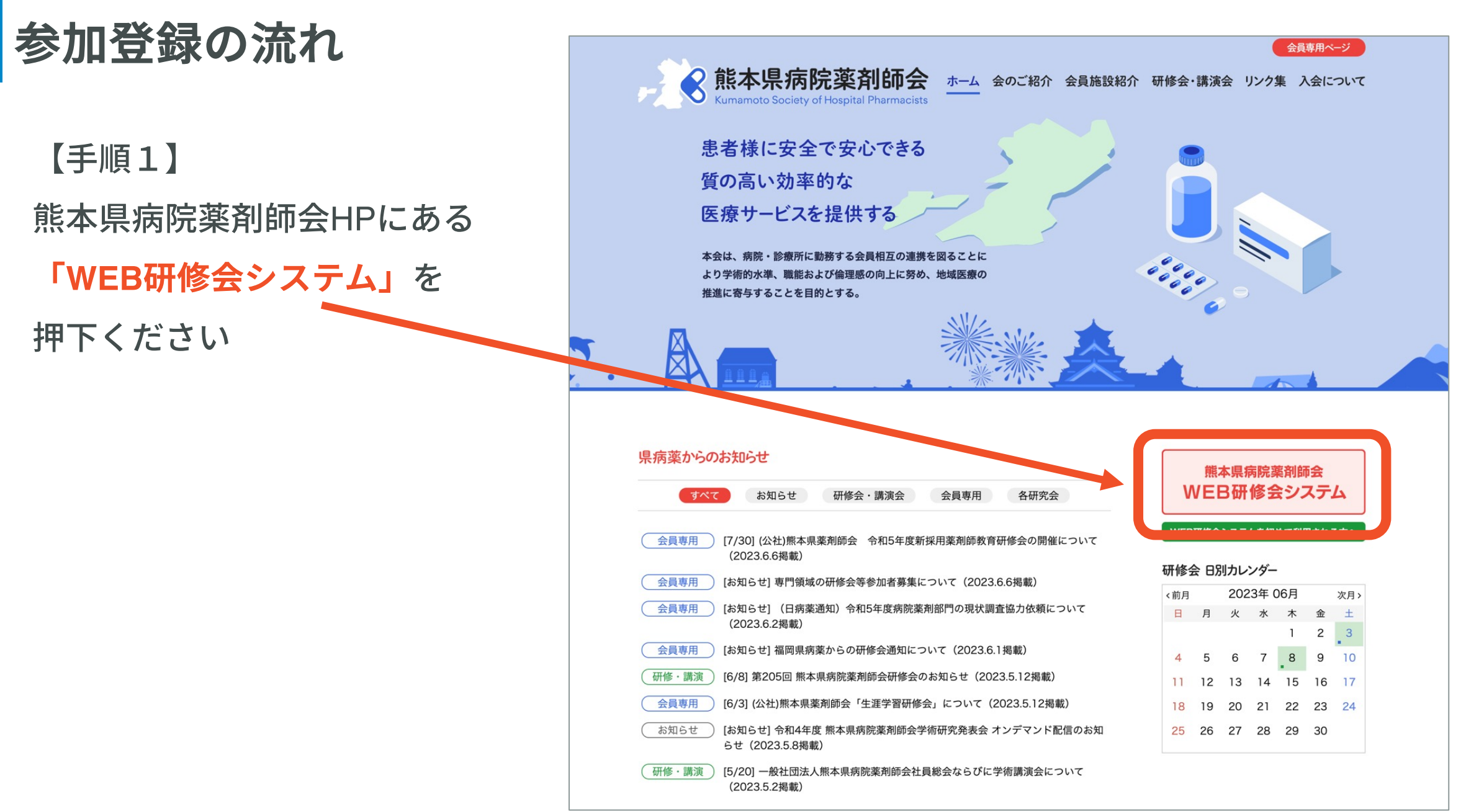

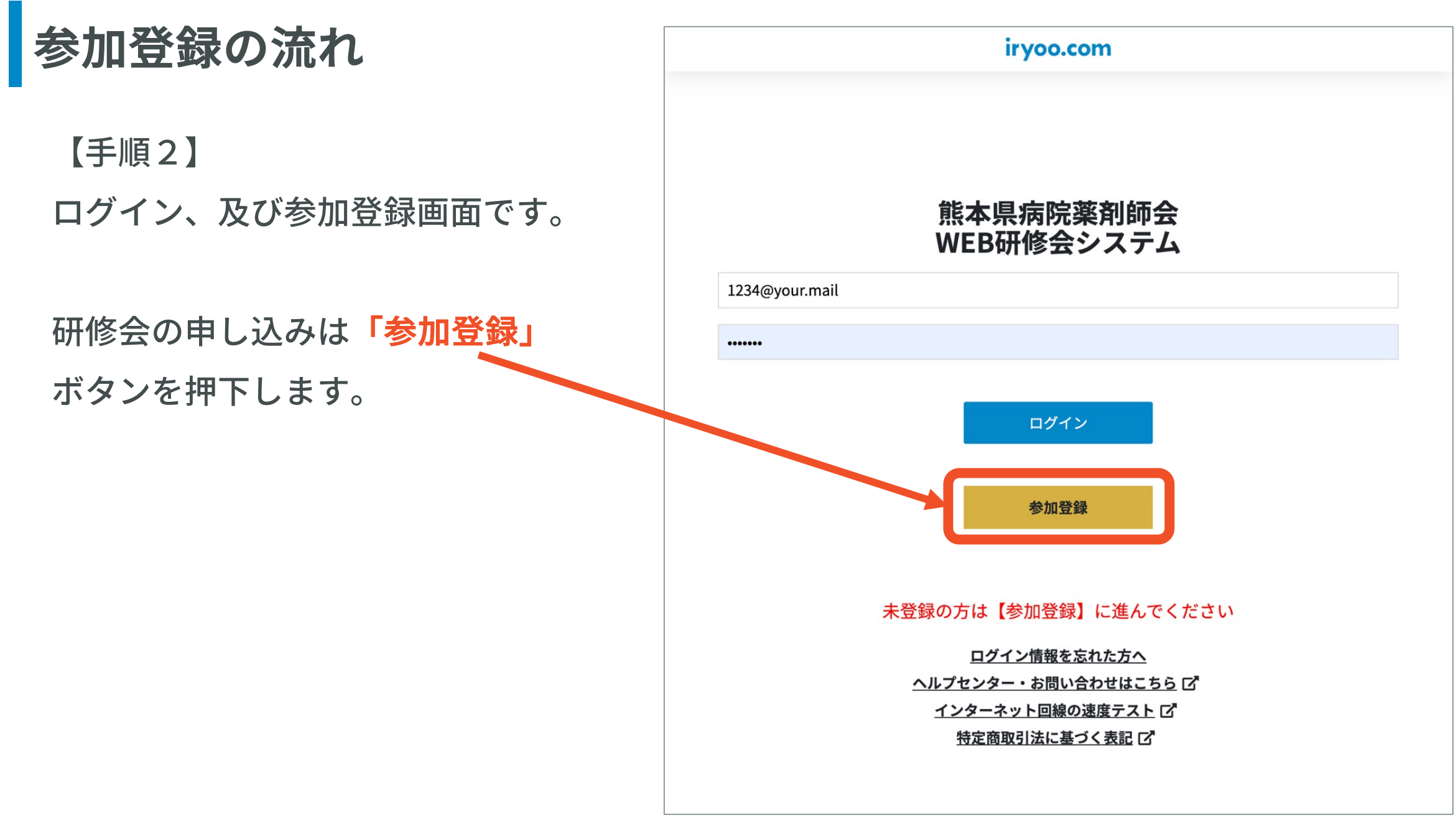

## 参加登録の流れ

【手順3】 上から順に選択・記入を行います。

その他事項を最後まで入力いただ き、登録申請まで完了してください。 (全てご入力いただくと「参加申請」 ボタンが押せるようになります)

登録完了後にEメールアドレスにメール が届きます。

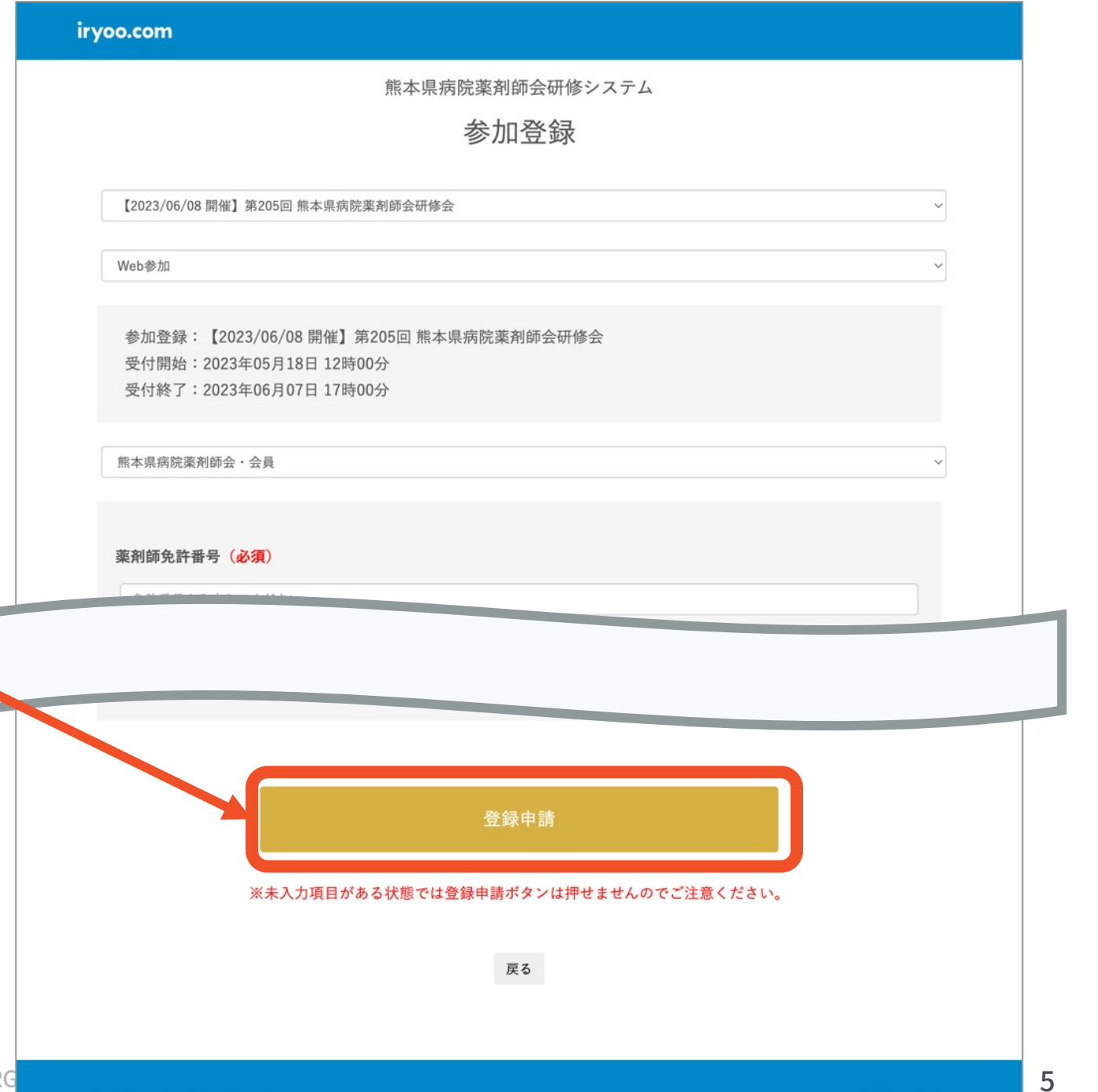

### 参加登録メール(SAMPLE)

参加登録した

・ログインID

・パスワードで

ログインを行うように

お願いいたします。

**アカウント発行のお知らせ(学会) < register@iryoo.com>** 宛先: お名前 2

2023/05/18 (木) 12:52

\*

(:)

#### お名前様

8

iryoo.comを運営致します株式会社メネルジアです。

「熊本県病院薬剤師会研修システム/【2023/06/08 開催】第205回 熊本県病院 薬剤師会研修会」の登録が完了致しました。

■ログインURL https://app.iryoo.com/login/626

■ログインID

メールアドレス

■パスワード ご登録時に入力頂いたパスワード

尚、参加費をお支払いいただいた場合、 領収書はログイン後のマイページの購入履歴からダウンロード可能です。

当メールは自動配信メールのため、返信頂きましてもお応えできません。 ご連絡は下記お問合せまでご連絡下さい。

株式会社メネルジア https://menergia.co.jp/ iryoo.comヘルプセンター:https://support.iryoo.com/ 導入をご検討のお客様:https://academic.iryoo.com/

#### **MENERGIA**

© MENERG

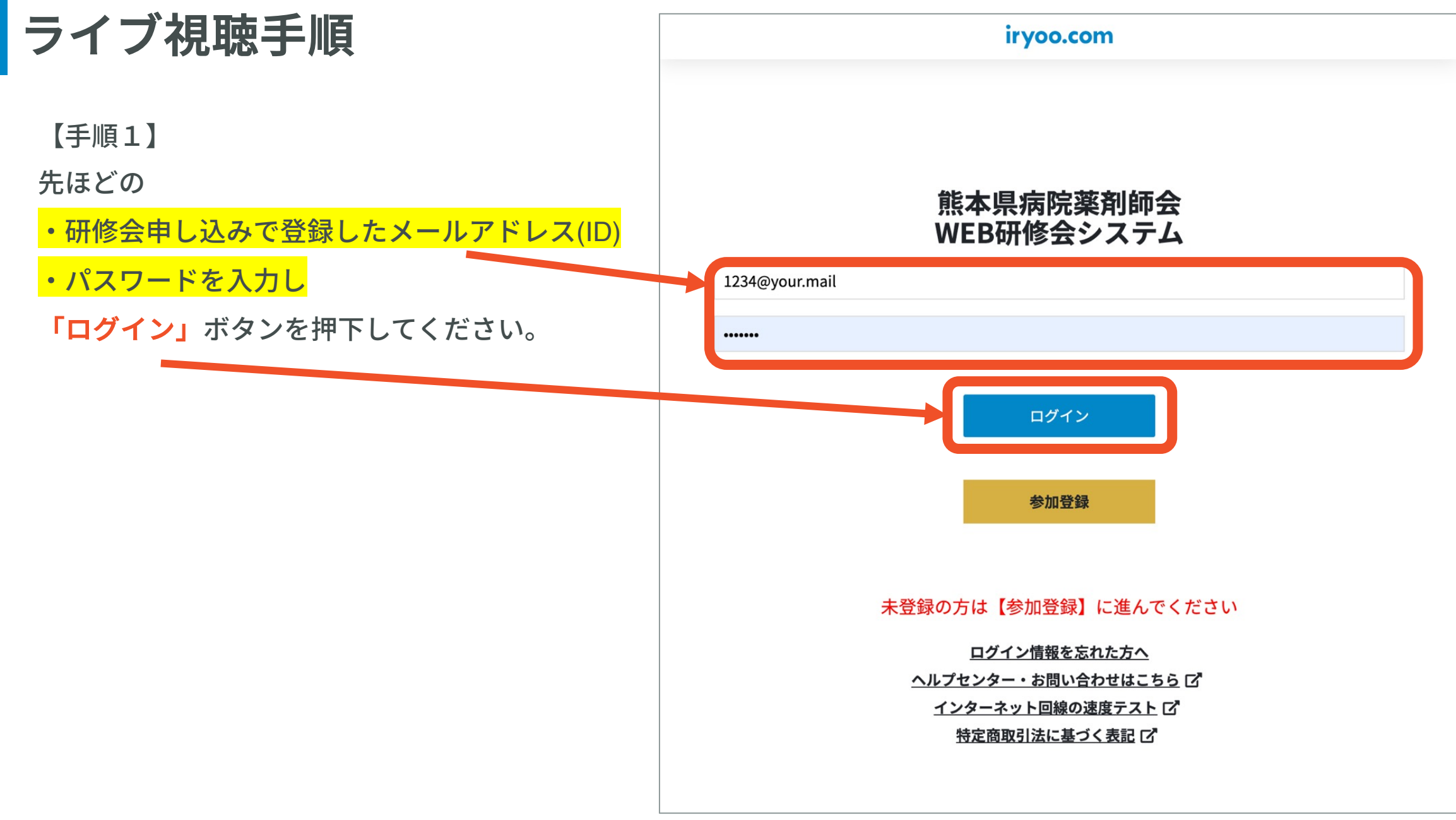

© MENERGIA Inc. All Right Reserved.

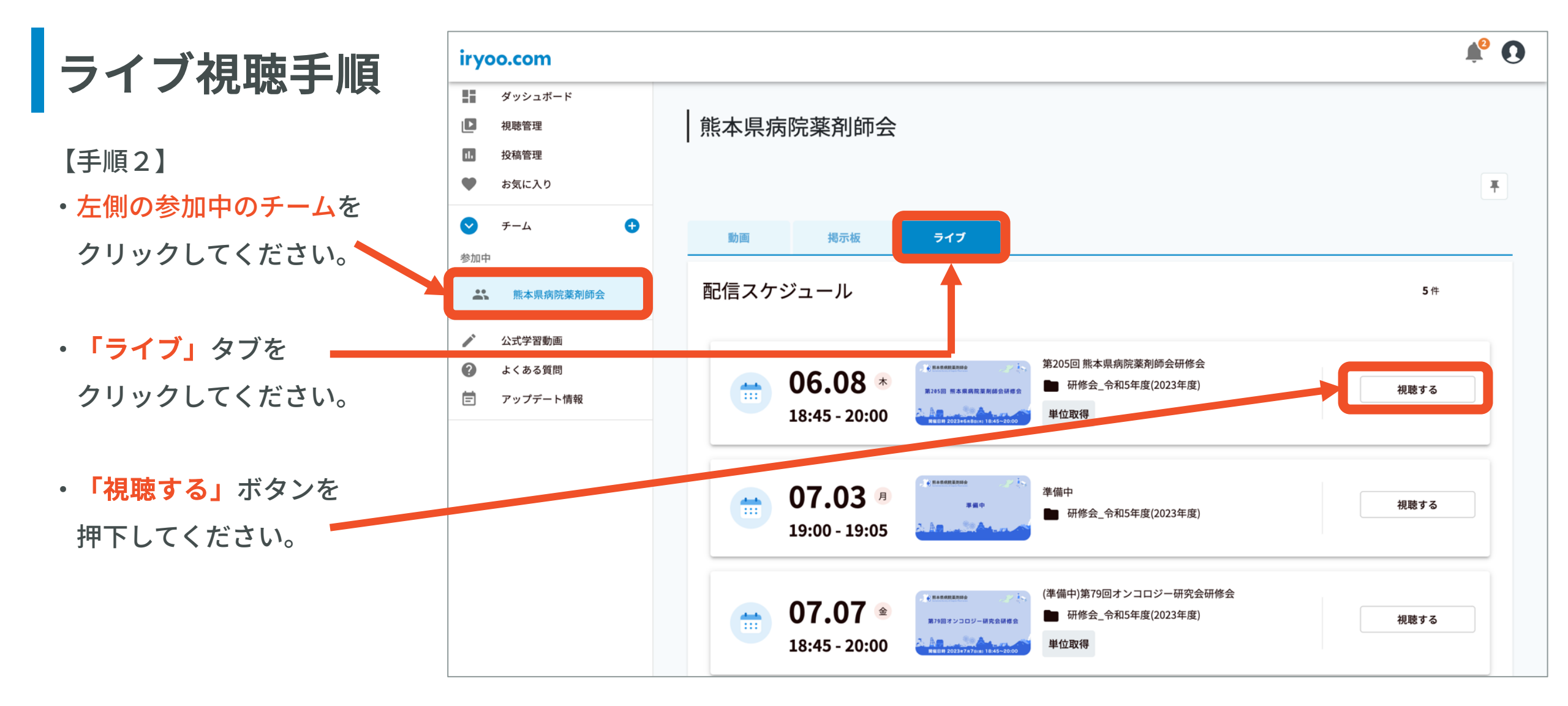

ライブ視聴手順

【手順3】 ライブ視聴ページです。 定刻になりましたら 配信が自動的に開始します。

ここに「予約済み」ボタンが ない場合、ログインする メールアドレスが違う場合が あります。

参加登録後に届く

メールアドレスで

再度ログインをお試しください。

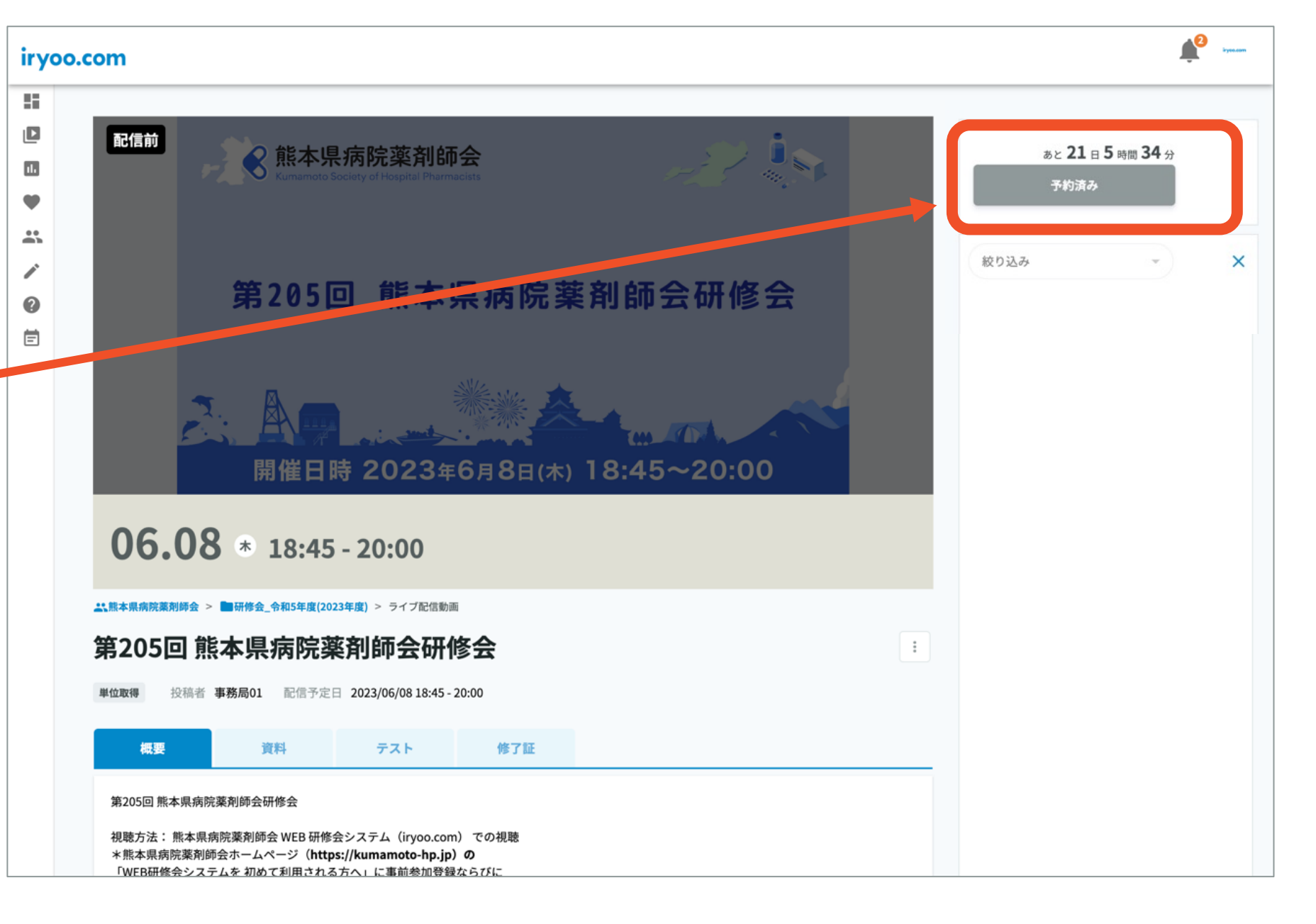

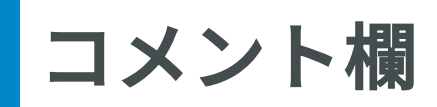

演者様へのご質問は コメント欄をご利用ください。

システムに関する お問い合わせは support@iryoo.com までご連絡ください。

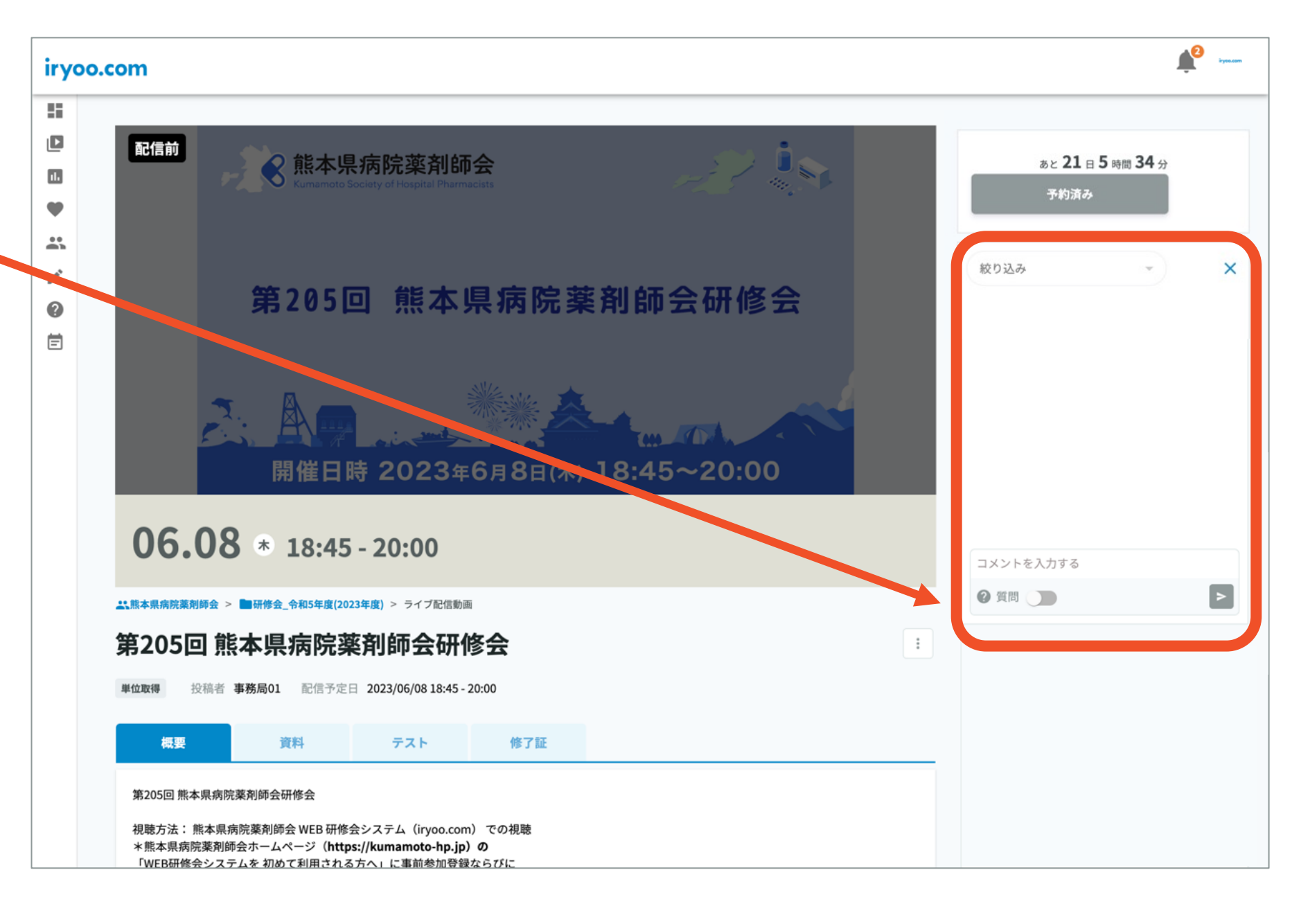

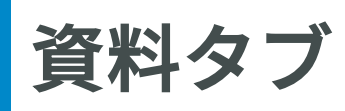

「資料」タブに 当日のスライドや案内が 添付されている場合が あります

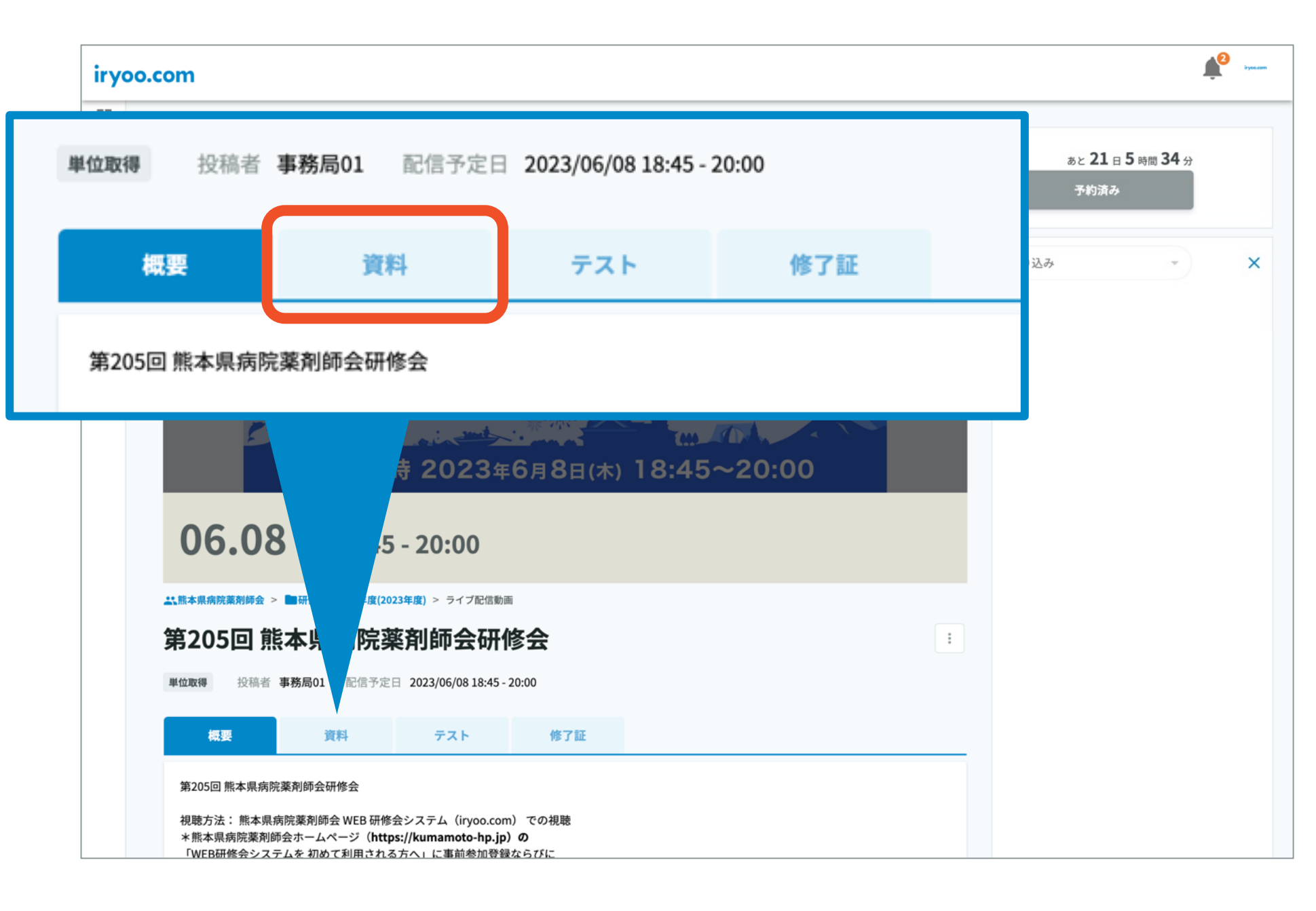

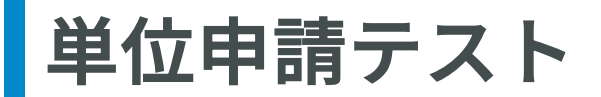

【手順4】

ライブ視聴後に

「テスト(視聴確認テスト)」 を実施します。 テストはライブ配信終了後に 回答ができるようになります。

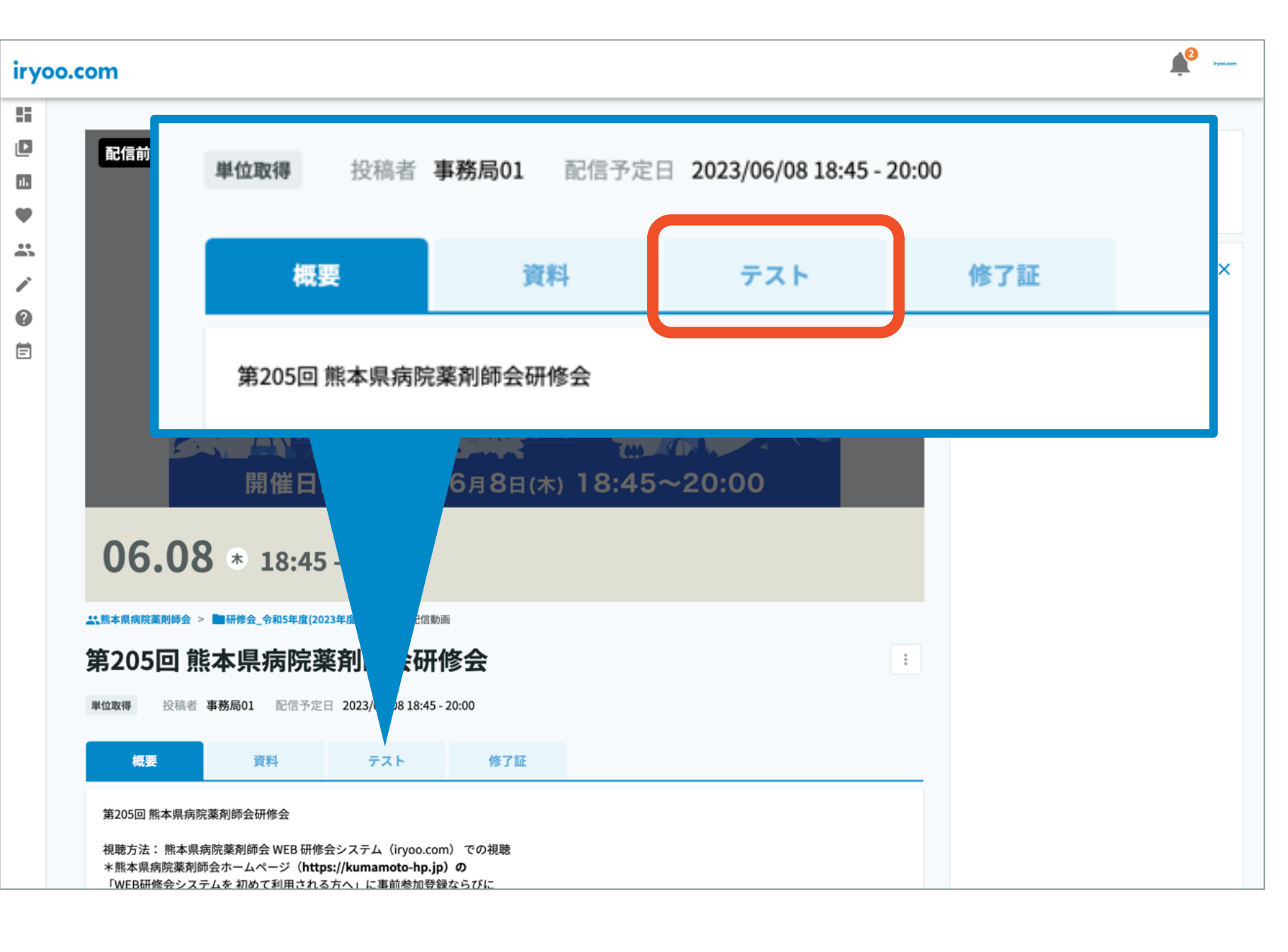

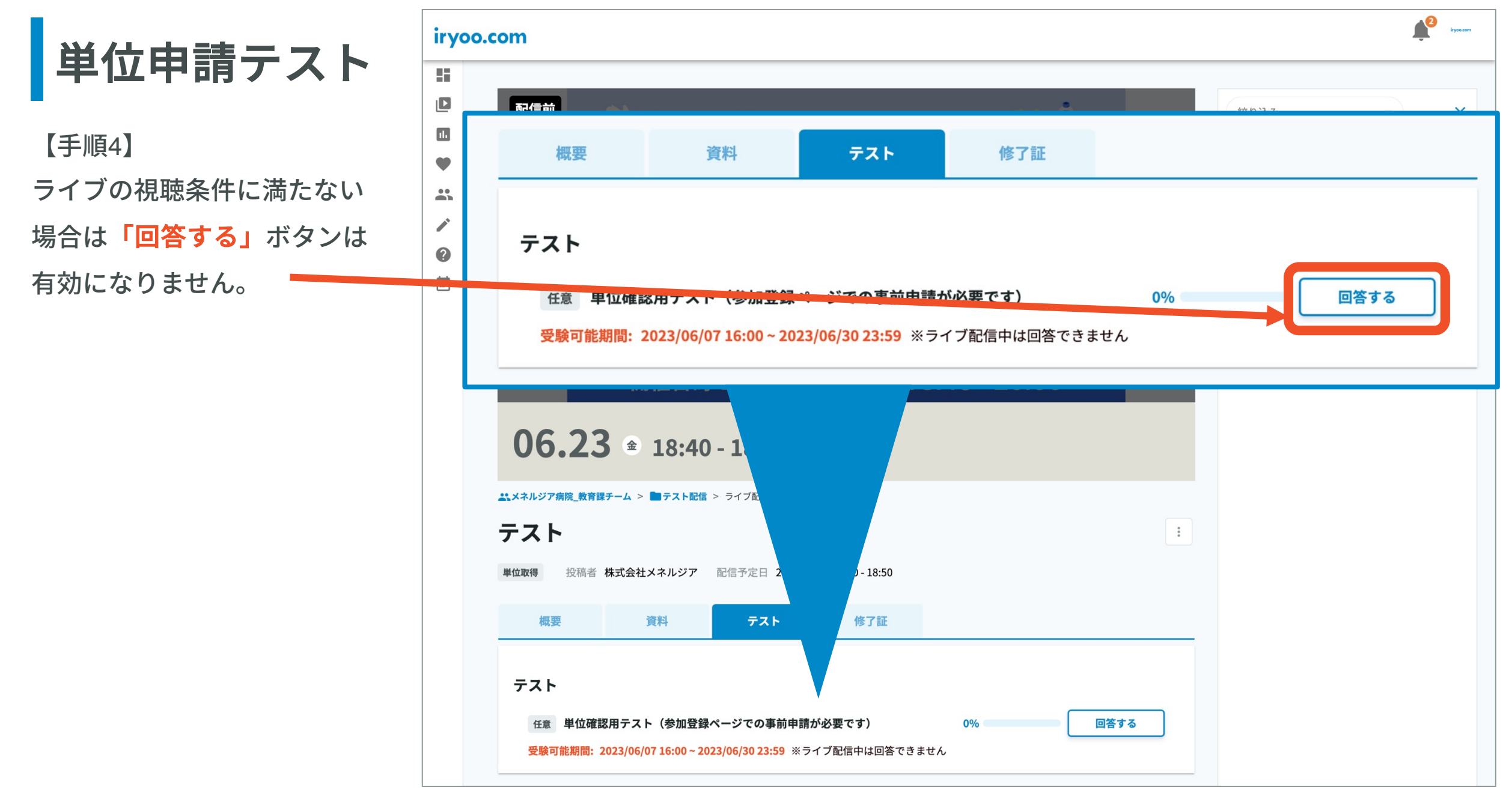

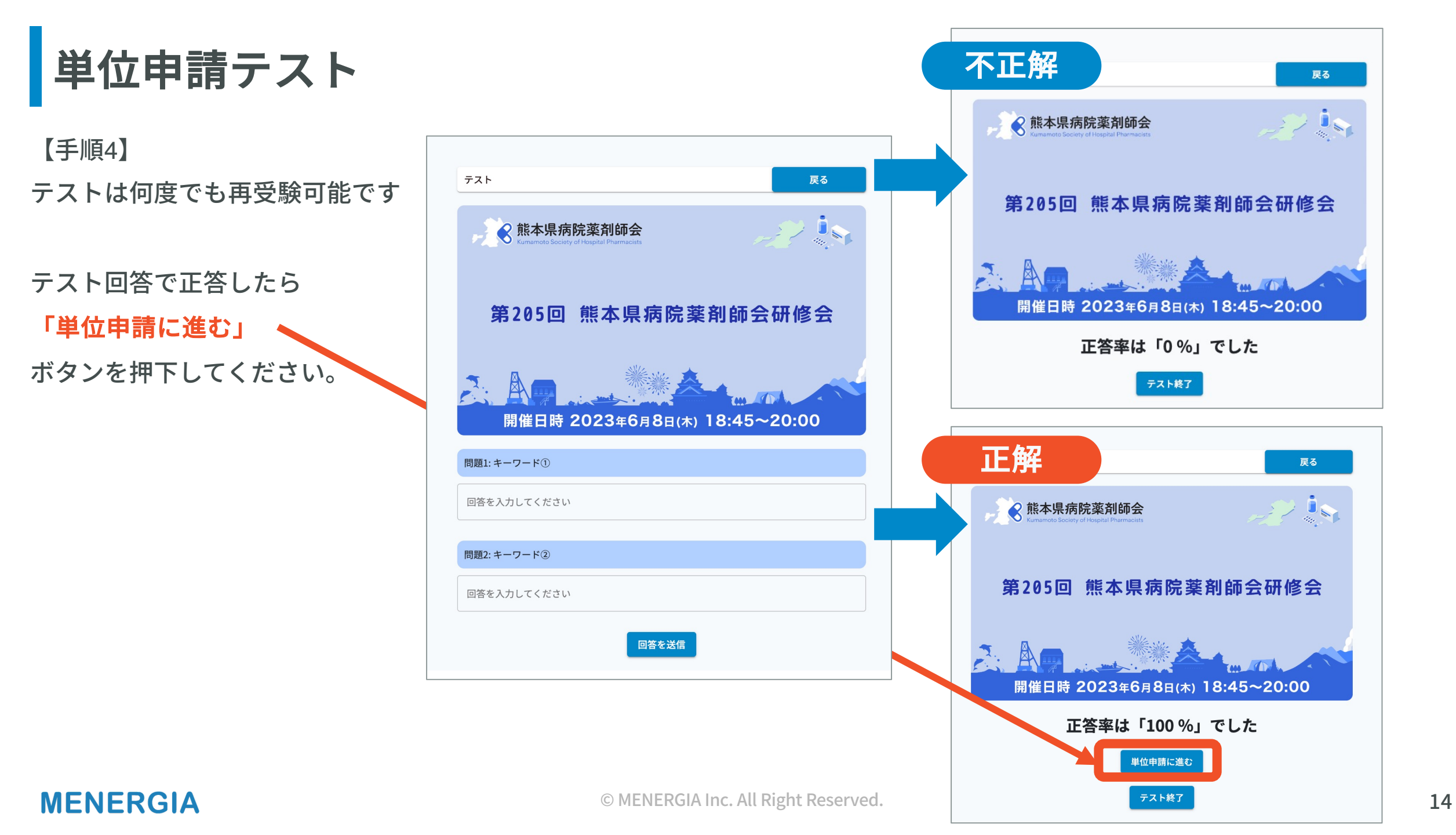

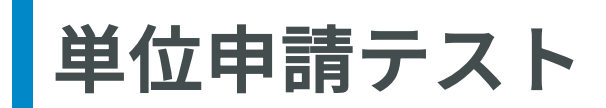

【手順5】 修了証タブの「申請する」を 押下すればシール申請が完了します。

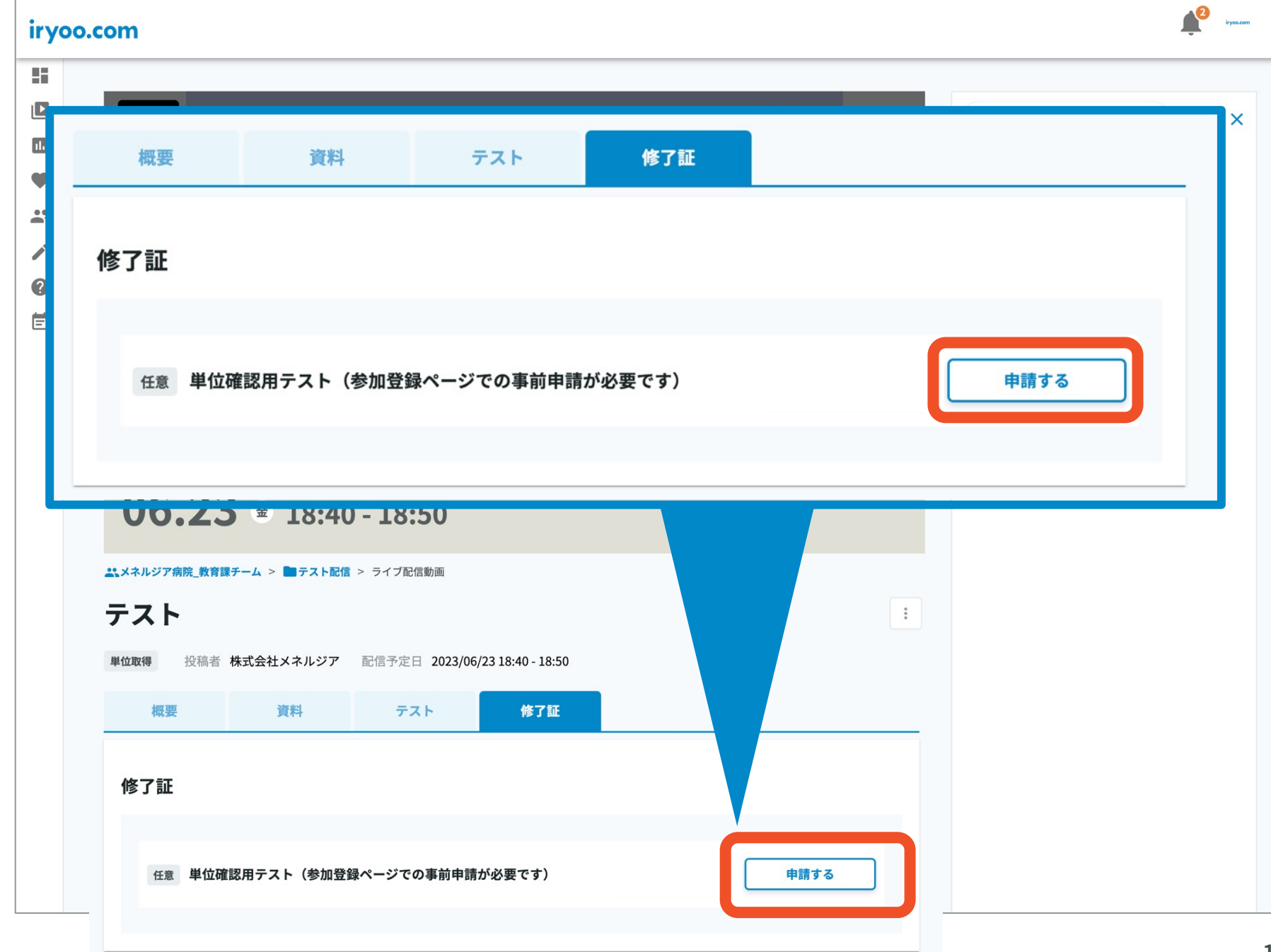

その他ご案内

<研修会システムを利用される会員の方へお願い>

iryoo.comで使用する、ログイン用のEメールアドレス(=ID)を複数登録されている会員の方がいらっしゃいます。システム上、研修会参加ごとにEメールアドレスをわけて登録が可能な仕様になっておりますが、会員様お一人につき単一のEメールアドレスにて参加登録およびログイン(視聴)頂くようお願いします。

システムに関しましてご不明な点がございましたら下記までお問い合わせください。 株式会社メネルジア:support@iryoo.com

# 動画と創造方で、医療を変える

## **MENERGIA** iryoo.com

株式会社メネルジア 〒107-0061 東京都中央区八重洲2丁目11番3号 LINE VIEW 京橋 5階 TEL: 03-6665-6975 FAX: 03-6665-6976